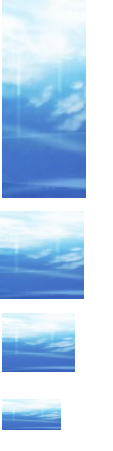

# Android development

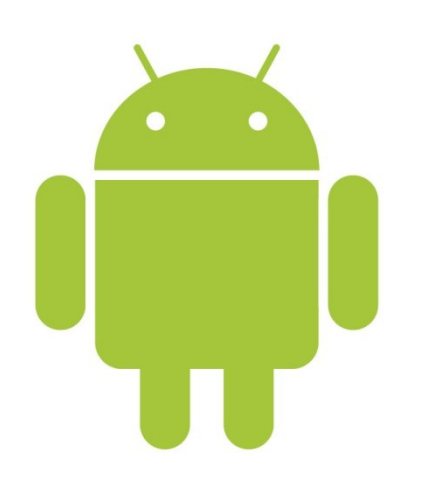

## Sviluppo di Mobile Apps sul sistema operativo di Google

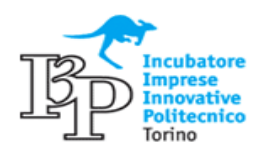

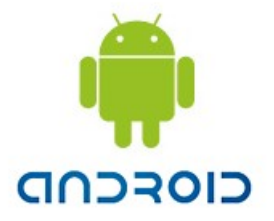

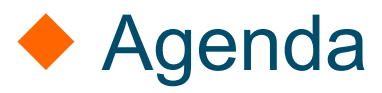

#### Giorni:

- Gio 14/04/2011
- Ven 15/04/2011
- Gio 21/04/2011
- Ven 22/04/2011

#### Suddivisione:

- Mattina: teoria
- Pomeriggio: pratica

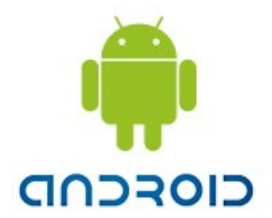

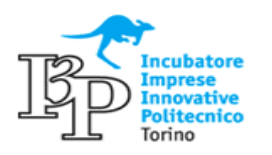

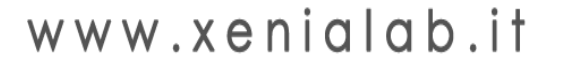

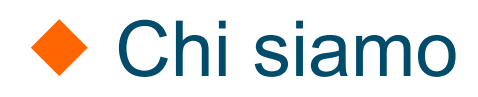

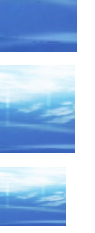

#### Federico De Gioannini

- federico.degioannini@xenialab.it
- Cristian Di Sclafani
  - christian.disclafani@xenialab.it

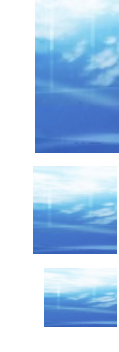

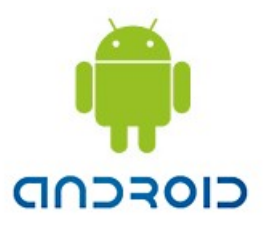

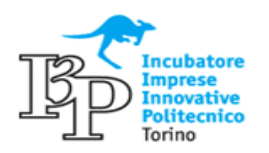

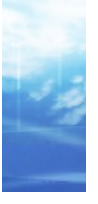

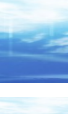

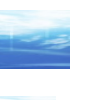

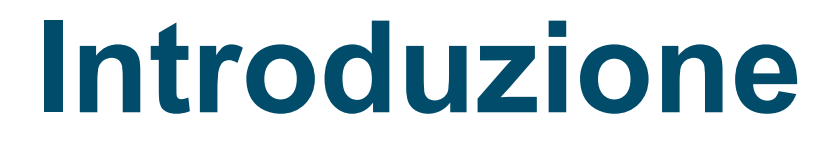

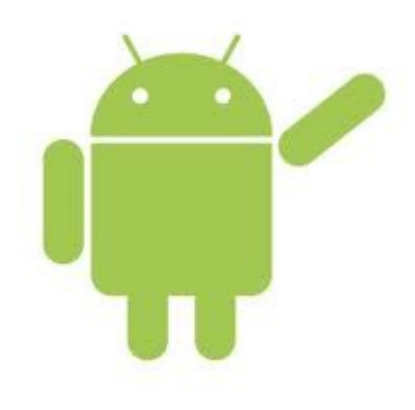

## Hello Android

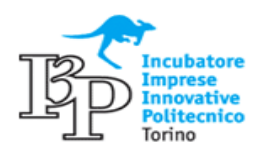

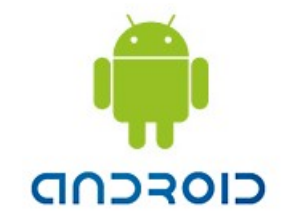

#### Storia recente del mobile

| Quando? | Cosa?                                                                    |  |
|---------|--------------------------------------------------------------------------|--|
| nov-92  | Uscita del primo SmartPhone: IBM Simon (concept product)                 |  |
| ott-96  | Primo Nokia Communicator (Nokia 9000)                                    |  |
| mar-97  | Ericsson GS88 (concept product, primo device descritto come SmartPhone   |  |
| nov-00  | Ericsson R380, primo SmartPhone con Symbian OS                           |  |
| gen-02  | Microsoft annuncia i Windows SmartPhone                                  |  |
| feb-02  | RIM rilascia il primo BlackBarry                                         |  |
| giu-07  | Venduto il primo Apple iPhone                                            |  |
| nov-07  | La OHA annuncia la presentazione di Android                              |  |
| lug-08  | Nasce l'AppStore di Apple                                                |  |
| set-08  | Esce la versione 1.0 di Android                                          |  |
| ott-08  | Esce il primo Android Phone: HTC Dream                                   |  |
| mar-10  | Esce l'iPad Apple                                                        |  |
| giu-10  | Esce l'iPhone 4                                                          |  |
| set-10  | Nokia N8 è il primo SmartPhone con Symbian <sup>3</sup>                  |  |
| feb-11  | Nokia annuncia l'utilizzo di Windows Phone 7 per gli SmartPhone di punta |  |
| mar-11  | Esce l'IPad2 Apple                                                       |  |

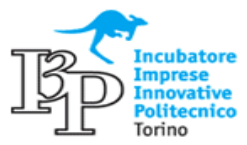

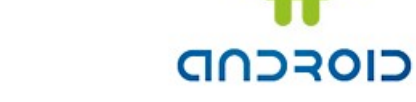

#### Storia di Android

| Versione | Data di uscita | Nome                        |
|----------|----------------|-----------------------------|
| 1.0      | 23 Set 2008    |                             |
| 1.1      | 09 Feb 2009    |                             |
| 1.5      | 30 Apr 2009    | Cupcake (tortino)           |
| 1.6      | 15 Set 2009    | Donut (ciambellina)         |
| 2.0/2.1  | 26 Ott 2009    | Éclair (bigne)              |
| 2.2      | 20 Mag 2010    | Froyo (Frozen Yogurt)       |
| 2.3      | 06 Dic 2010    | Gingerbred (pan di zenzero) |
| 3.0      | 22 Feb 2011    | Honeycomb (miele in favi)   |
| 3.155    |                | Ice Cream Sandwich          |

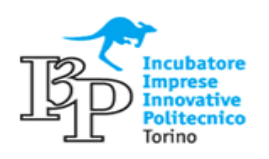

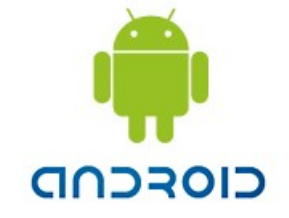

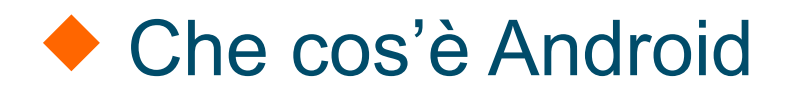

- Android è un sistema operativo Open Source per Mobile sviluppato da Google.
- Android partecipa alla Open Handset Alliance che è composta da circa 80 tra produttori e società telefoniche, ... (Acer, HTC, LG, Motorola, Samsung, Toshiba, Intel, Garmin, Sony Ericsson, Toshiba, Vodafone, Telecom Italia, T-Mobile ...)
- La base del sistema è Linux (Android 2.2 è basato su Linux 2.6.32).

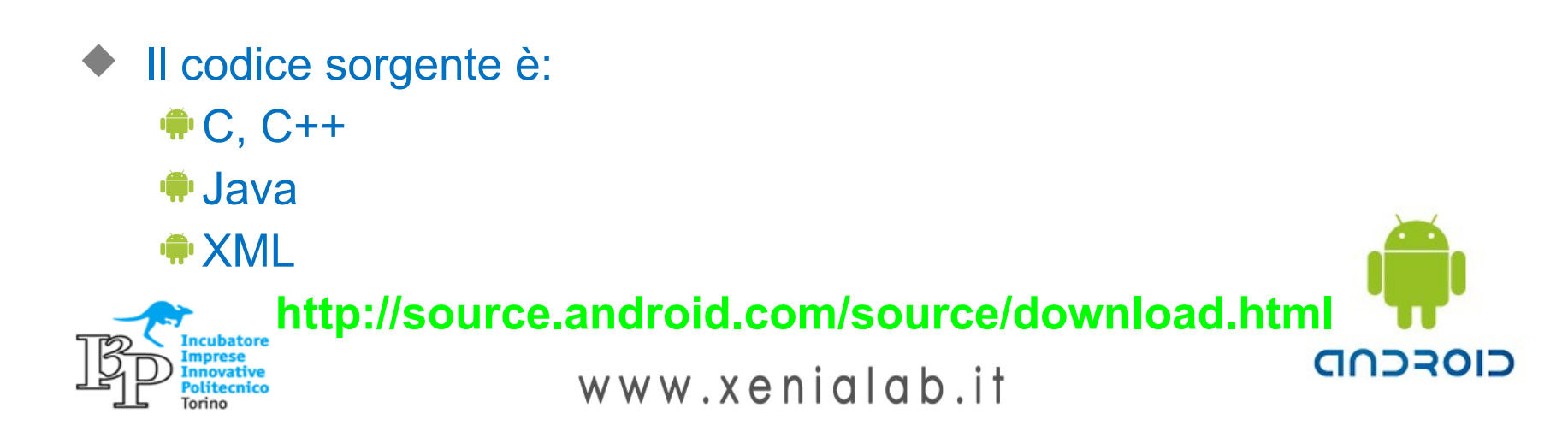

## Che cos'è un' Android App

1 Martin

CIORCUD

- Ogni app Android è un processo interno a una istanza di VM (Dalvik)
  - Dalvik è strutturato in modo tale che su uno stesso device possano coesistere diverse istanze in contemporanea
  - Dalvik basso utilizzo della memoria (utilizzabile su macchine molto poco potenti)
  - Dalvik utilizza classi Java compilate come .dex file
- L'ambiente di sviluppo "consigliato" è Eclipse, opportunamente munito di specifico SDK (contiene tools di debug e un valido simulatore)
- Per pubblicare app sul market :
  - occorre pagare un contributo annuale di 25\$
  - Processo molto semplice: upload dell'app, senza filtri da parte di Google (diametralmente opposto alle politiche di Apple e Microsoft

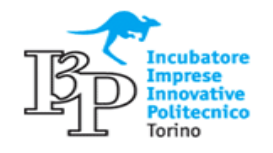

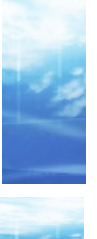

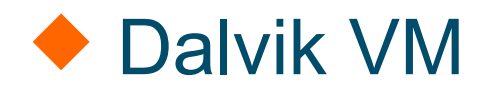

 Il kernel linux rappresenta un primo layer di astrazione fra l'HW e il SW Al di sopra di questo layer si collocano le istanze Dalvik VM

• Dalvik presenta alcune caratteristiche peculiari per l'utilizzo su mobile:

 Zygote: le varie istanze di VM devono avere un avvio molto veloce. Android usa Zygote per consentire la condivisione di librerie e strutture in sola lettura per ottimizzare la condivisione di risorse attive

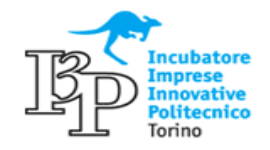

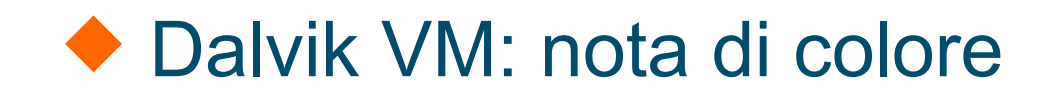

#### Dalvíkurbyggð

 Il nome Dalvik deriva dal villaggio di pescatori Dalvíkurbyggð di cui la famiglia di Bornstein è originaria.

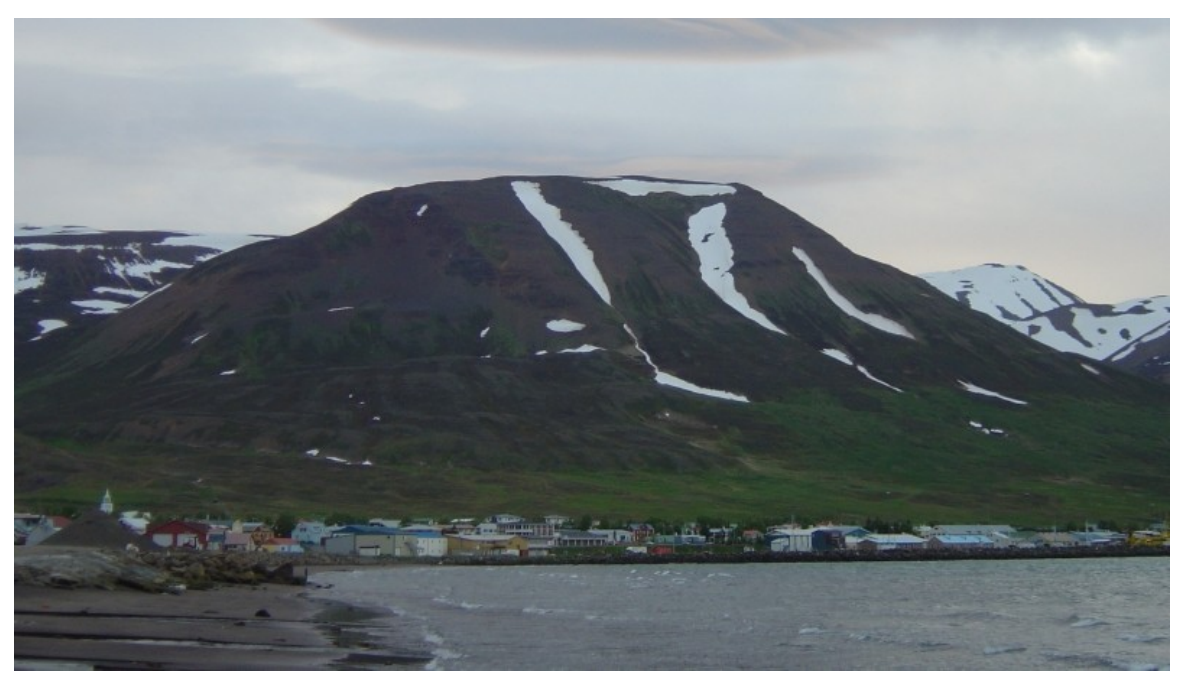

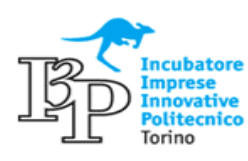

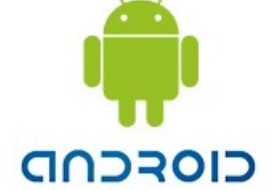

www.xenialab.it

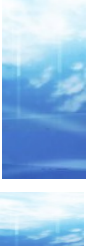

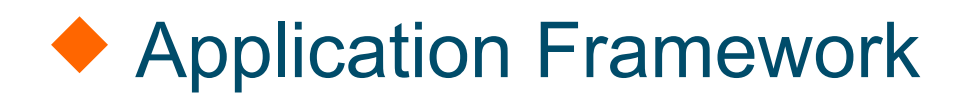

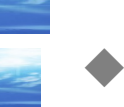

Architettura studiata per il riutilizzo dei componenti: **ogni applicazione può PUBBLICARE le proprie funzioni.** Queste funzioni possono essere utilizzate da altre App

 Android mette a disposizione di tutte le App una serie di servizi di base, fra i quali:

View: strutture grafiche di base utilizzate nell'interfaccia utente
 Content Provider: servizio che consente la condivisione di dati
 Notification Manager: servizio per la gestione delle notifiche
 Activity manager: gestione del ciclo di vita delle App

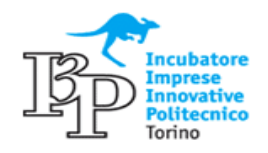

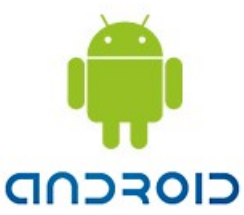

#### Architettura Android (I)

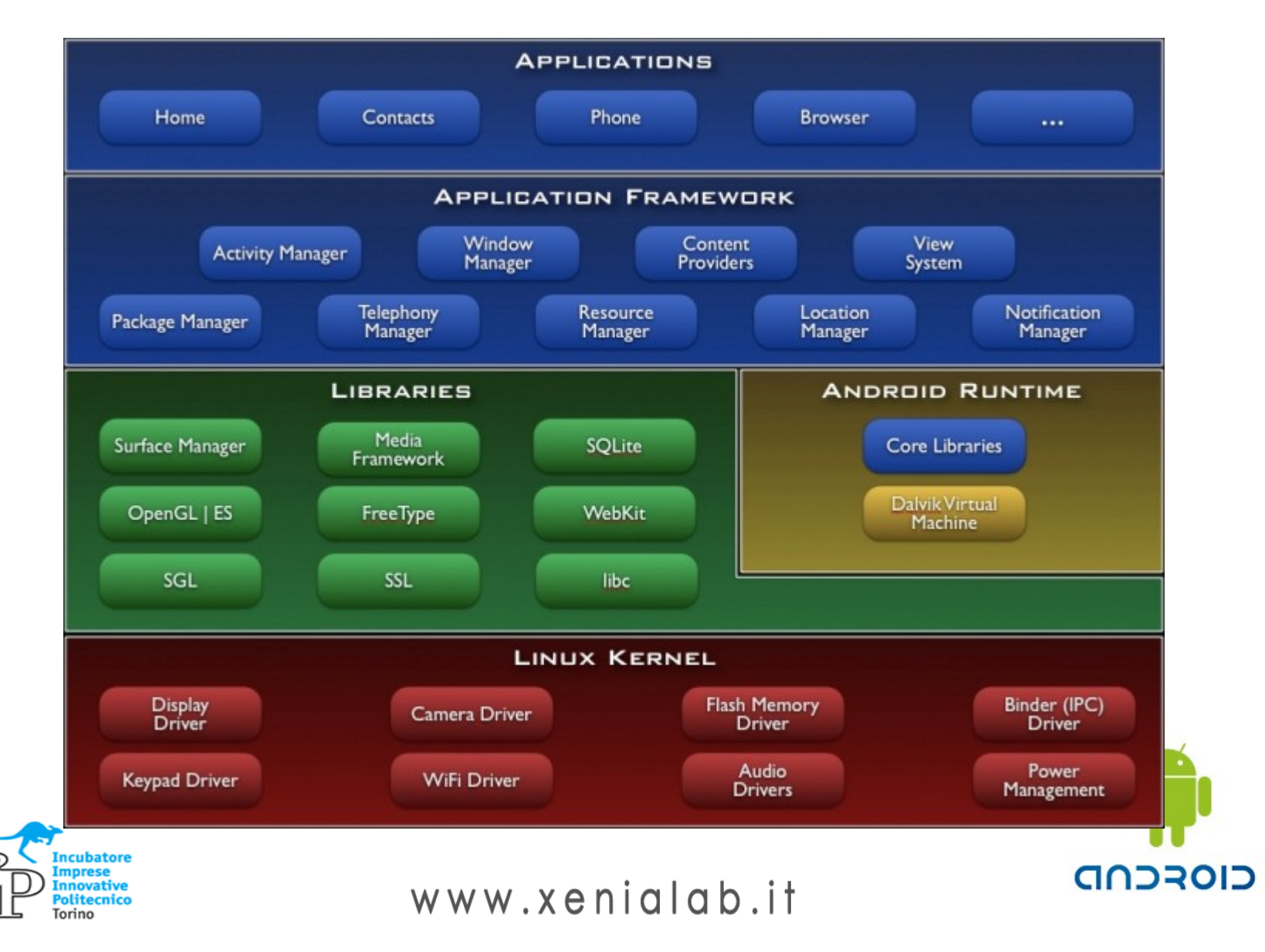

## Architettura Android (II) Linux kernel map

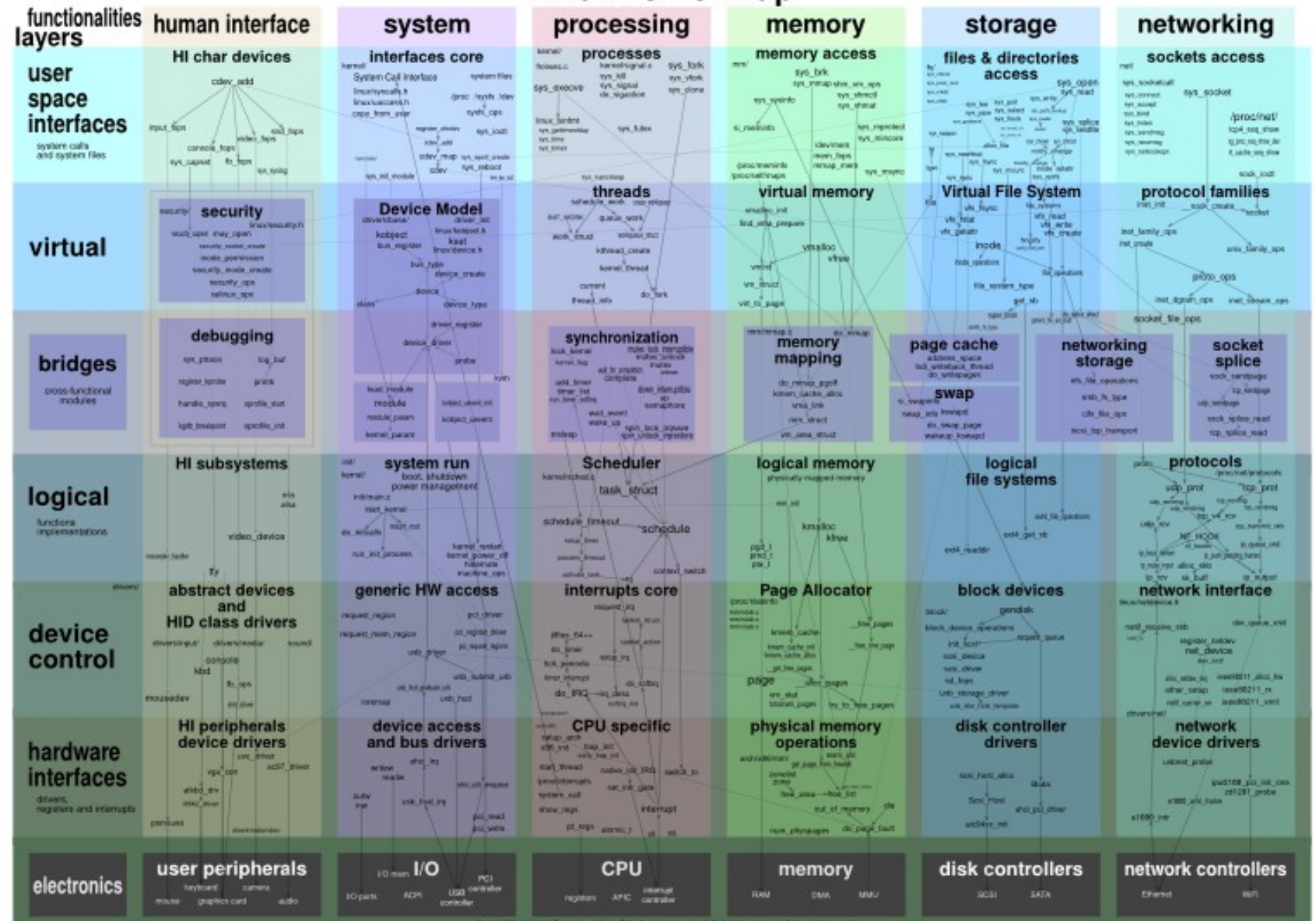

## Concetti di base delle App (I)

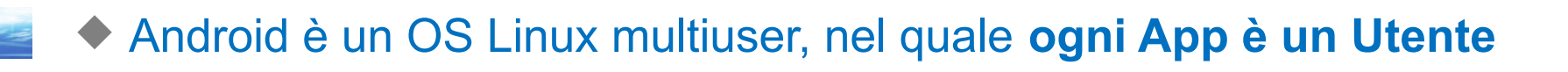

- Android assegna ad ogni App un identificativo univoco. I permessi relativi ai files delle App sono settati in modo tale da essere accessibili sono all'App stessa
- Ogni App viene eseguita su una propria VM (isolamento dei processi)
- Ogni App esegue i propri processi (Linux). Ogni processo viene terminato quando non è più necessario o quando il sistema necessita memoria

Least privilege: ogni App accede solamente al proprio spazio.

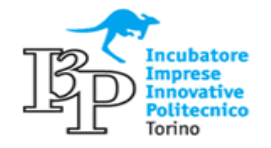

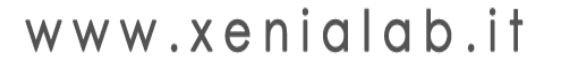

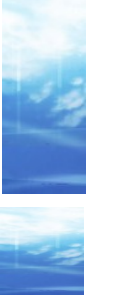

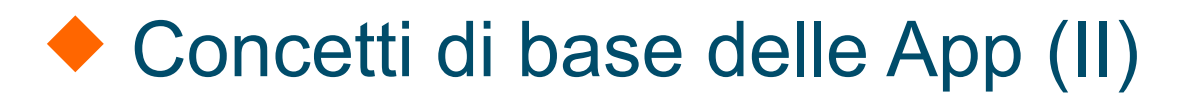

Il principio del **Least privilege** però non è assoluto. Ci sono diverse strategie per condividere dati fra le applicazioni e per accedere ai servizi di sistema.

App con lo stesso ID condividono dati, processi e VM

 Un'App puo' accedere alle risorse di sistema richiedendo il permesso in fase di installazione. In quasto caso l'utente deve SEMPRE confermare

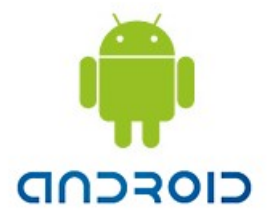

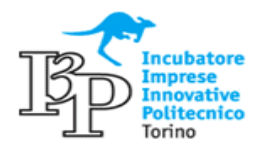

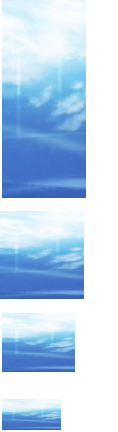

# Sviluppare per Android

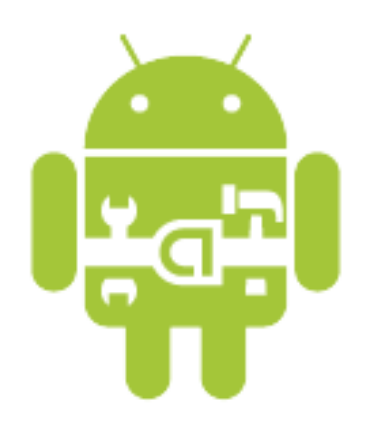

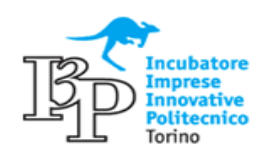

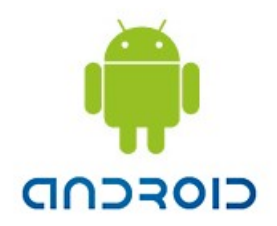

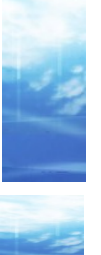

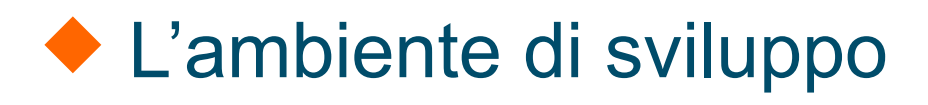

 Google mette a disposizione di tutti gli sviluppatori almeno due ambienti di sviluppo: Applnventor (ne parleremo in seguito) e Android SDK.

http://developer.android.com/sdk/

In questa sezione discuteremo dell'installazione di Android SDK.

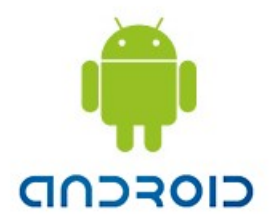

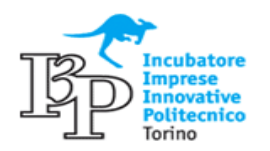

## Prerequisiti Android SDK

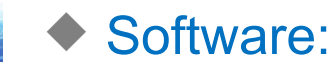

**•** OS:

Windows (XP, Vista, Windows 7)

Mac OSX 10.5.8 o successivi

Linux (testata con Ubuntu 8.04 o successive, con GNU C (glibc) 2.7 o successive, ...)

Eclipse IDE:

Eclipse 3.5 (Galileo) o successivo

Plugin Eclipse JDT

http://www.eclipse.org/downloads/

 Hardware: in generale è richiesto solamente di avere sufficiente spazio su disco per installare i vari pacchetti

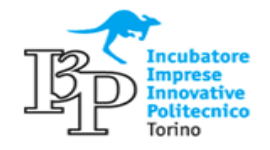

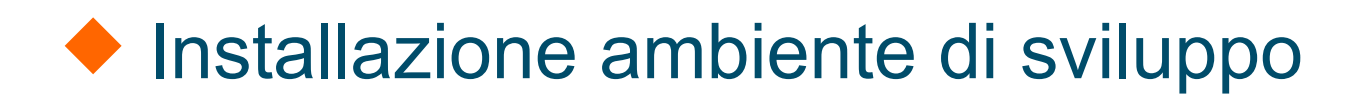

Scaricare e installare Android SDK

#### http://developer.android.com/sdk/index.html

Dopo averlo scaricato, scompattarlo e collocarlo in un path noto

- Scaricare e installare il plugin di Eclipse Android Development Tools (ADT)
  - Da Eclipse, selezionare Help →Install New Software e premere Add

Nella ricerca inserire ADT Plugin come nome e https://dl-ssl.google.com/android/eclipse/ come URL

- Proseguire e selezionare Developer Tools
- Proseguire fino alla fine del processo e riavviare Eclipse

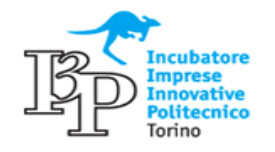

www.xenialab.it

#### Configurare ADT

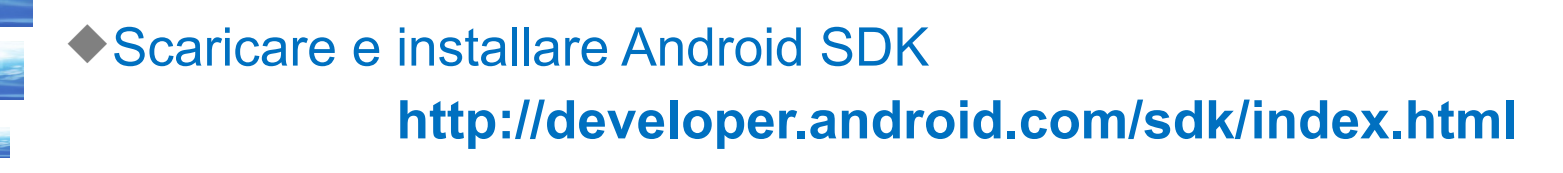

- Dopo aver riavviato Eclipse, per collegare l'ADT all'Android SDK:
  Entrare nelle preferenze (Window → Preferences) e selezionare
  - Android
  - Indicare la posizione dell'SDK (scaricato in precedenza) con Browse....
  - Confermare e uscire
- Aggiornare l'ADT
  - In Eclipse, Help → Preferences per controllare gli aggiornamenti
  - Se ce ne sono, selezionare Android DDMS, ADT, Android Hierarchy Viewer

Confermare e proseguire. Al termine riavviare Eclipse

## Installazione ambiente di test (I)

Android è un sistema operativo Mobile con la capacità di essere installato su piattaforme con HW di diverso tipo. Per questo è necessario creare una serie di simulatori in grado di replicare il funzionamento dei diversi device.

A tal fine, sono disponibili diversi componenti di simulazione:

- ♦ da Eclipse, Window → Android SDK e AVD manager
- installare i componenti necessari alla simulazione degli ambienti di test che interessano (...che sono la maggior parte...)

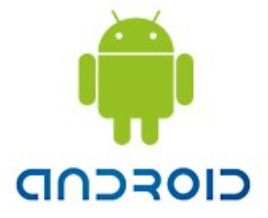

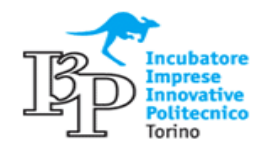

#### Installazione ambiente di test (II)

#### Android SDK and AVD Manager

Virtual devices

Settings

About

Installed packages

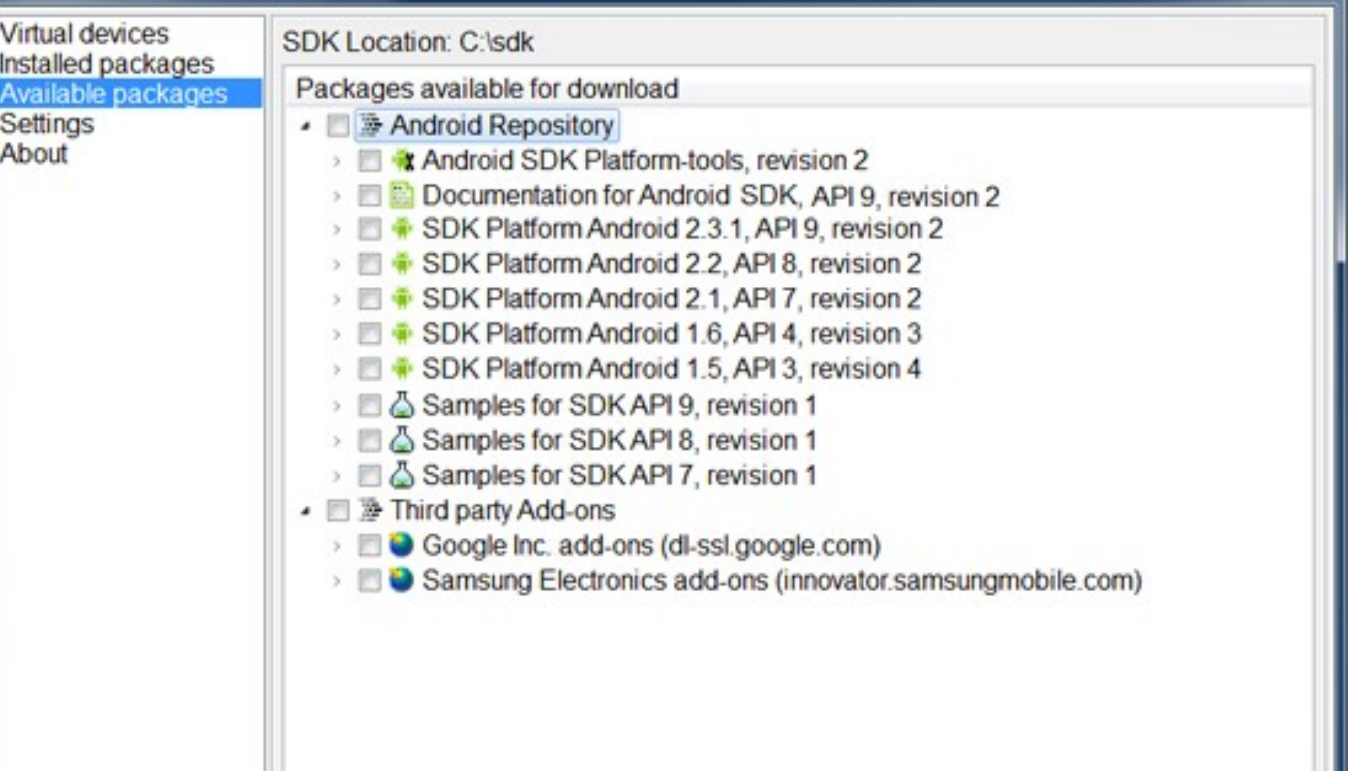

Description Android Repository

Add Add-on Site ....

Delete Add-on Site ... I Display update: Refresh Install Selected

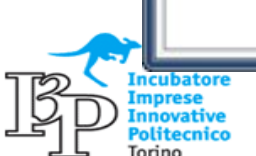

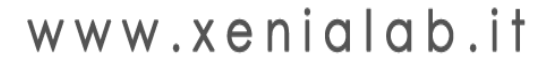

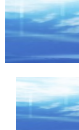

- O X

CIOSCUD

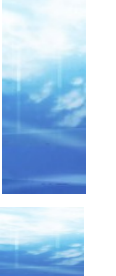

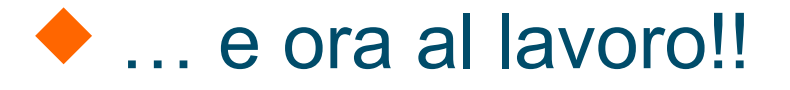

A questo punto siamo pronti per passare a lavorare su Eclipse per la prima App:

#### CorsoHello

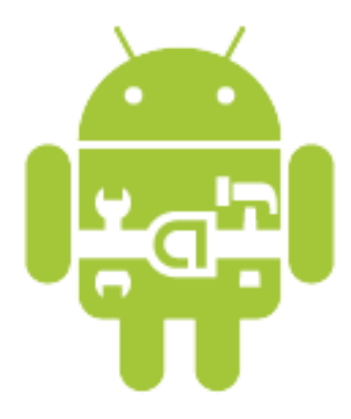

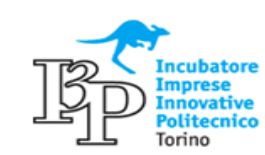

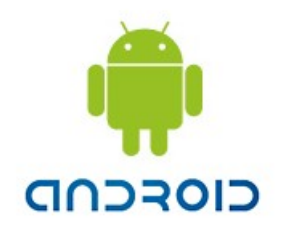

#### Ie Risorse di un'App

 Per Risorse si intende tutto quello che non è codice (file di varia natura) e che viene aggunto dallo sviluppatore al progetto

 Per ogni risorsa presente nel progetto viene associato un ID per poterla identificare direttamente

Le App possono caricare diverse risorse a seconda di diverse circostanze (diverse risorse per diverse risoluzioni o diverse lingue). Si utilizzano Qualifiers. I Qualifiers sono delle stringhe, inserite nel nome della cartella che contiene le diverse famiglie di risorse, che assumono valore diverso a seconda delle impostazioni del dispositivo. A seconda delle impostazioni viene utilizzata una diversa famiglia di risorse.

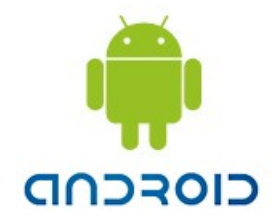

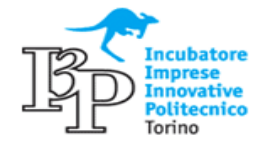

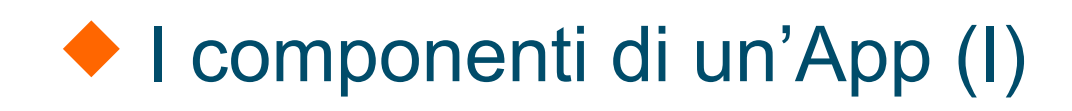

Esistono quattro famiglie di componenti in un'App:

#### Activities:

- rappresenta la singola schermata dell'app con una propria interfaccia utente.
- Sono indipendenti le une dalle altre.
- Se pubbliche, possono essere richiamate da diverse App

#### Services:

Indica un processo in background di durata medio-lunga (no interfaccia utente)

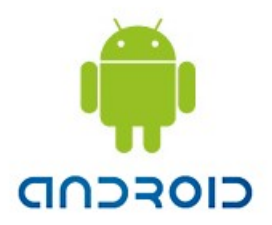

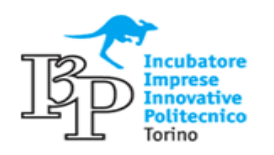

## I componenti di un'App (II)

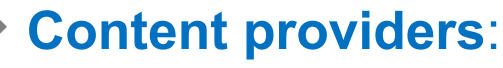

- Gestisce i dati condivisi (dati in file system, SQLite, web...)
- Attribuisce a diverse applicazioni diversi permessi sui dati

#### Broadcast receivers:

- Elemento che gestisce le notifiche di sistema
- Non genera una interfaccia utente, ma può pubblicare le notifiche nella status bar o avviare un servizio in risposta alla notifica
- Le notifiche di sistema possono essere generate dal sistema stesso o da App installate

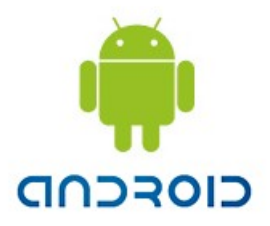

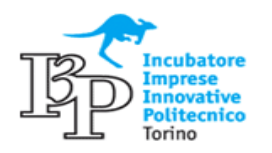

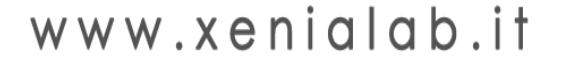

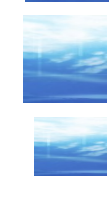

## Utilizzo di processi esterni a un'App

- Ogni applicazione può avviare un componente di un'altra applicazione (aspetto presente – per ora – solo in Android)
- Anche se avviato da un'App, un processo viene sempre eseguito nell'App a cui appartiene. Non c'è un unico punto di accesso per un processo (no main())
- L'accesso a processi esterni non è diretto (isolamento dei processi + permessi delle App). Per attivare un processo esterno, un'App invia comunicazione (intent) al sistema Antroid, il quale avvia il processo richiesto.

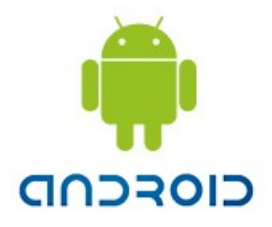

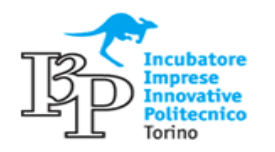

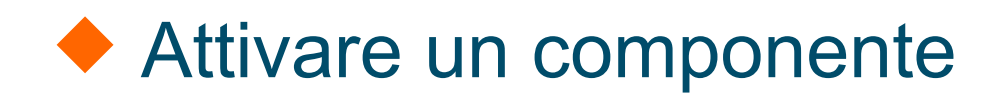

 Tre dei quattro componenti di un'App (Activities, Services e Broadcast Receivers) vengono attivati da una chiamata di Intent

- Per Activities e Services, Intent definisce un'azione da eseguire e opzionalmente un URI con i dati da utilizzare per l'azione (+ opzioni). Se è richiesta una risposta, anche questa viene fornita tramite Intent.
- Per Broadcast Receivers, l'Intent contiene solamente la notifica

I Content Providers invece sono attivati da un Content Resolver.

- Il Content Resolver gestisce in toto la transazione fra l'App e il contenuto richiesto.
- Reppresenta un ulteriore livello di astrazione fra l'App e i contenuti, aumentando la sicurezza del sistema

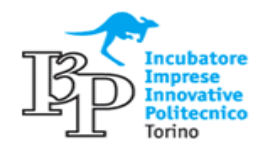

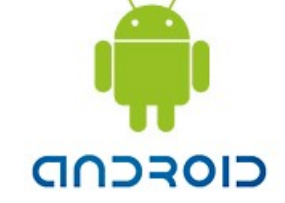

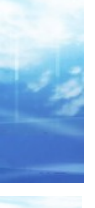

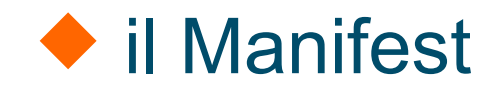

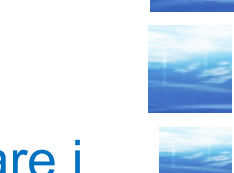

L'AndroidManifest.xml è il file nel quale ogni App deve dichiarare i propri componenti.

Oltre a questo il Manifest deve contenere:

- Dichiarazione dei permessi necessari all'App per accedere alle risorse richieste
- Dichiarazione della famiglia di API utlizzate
- Dichiarazione dei requisiti HW e SW
- Dichiarazione delle librerie richieste
- Altro....

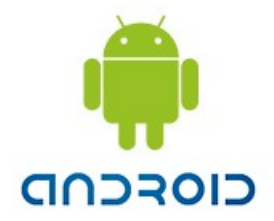

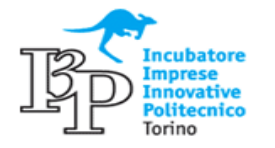

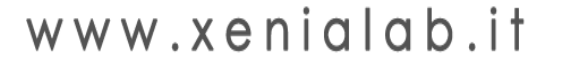